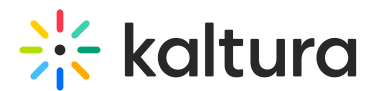

## Use the Miro whiteboard in Kaltura Rooms in Canvas

Last Modified on 04/25/2025 1:47 pm IDT

A This article is designated for moderators and hosts

## About

Kaltura Rooms offer integrations and tools to enhance collaboration and presentation so that it's just like meeting in real life, or even better. In this article, you'll learn about whiteboard integration, which will take your virtual experience to a whole other level.

#### •

Users without moderator permissions can only view the whiteboard in read-only mode.

## Launch the Miro whiteboard

1. Click the three dots on the bottom toolbar and select Integrations.

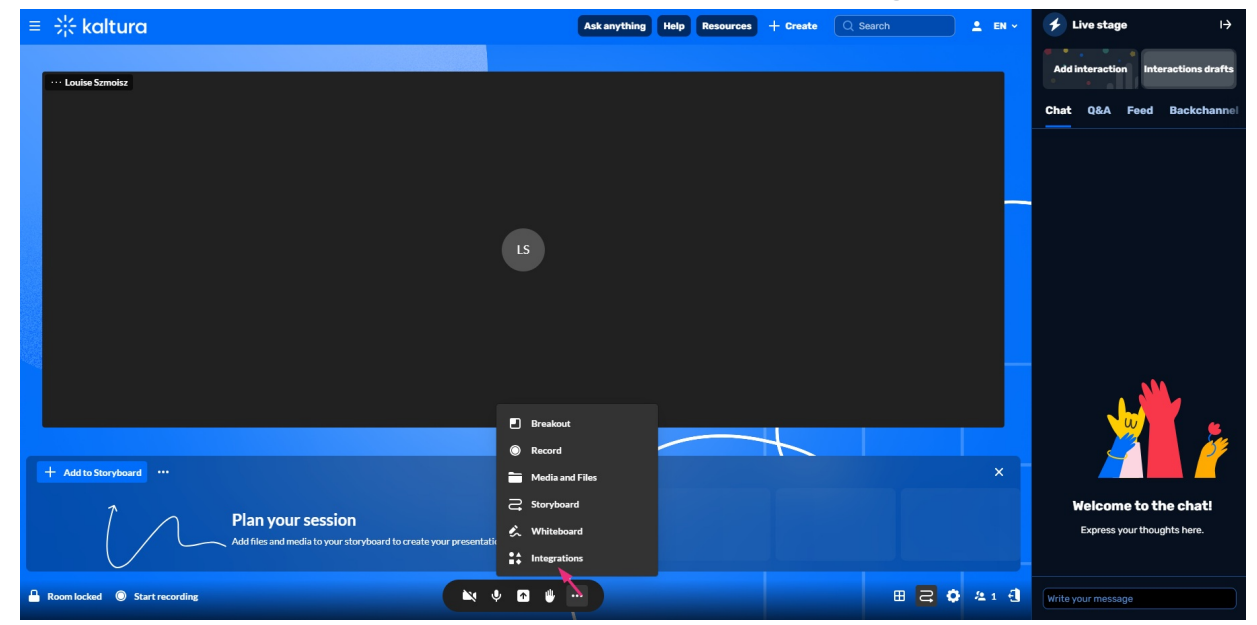

The Integrations window opens.

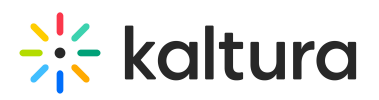

| ≡ ∰ kaltura              |                                                                                 | Ask anything Help Resources - | Create Q Search | ≗ EN ~ |
|--------------------------|---------------------------------------------------------------------------------|-------------------------------|-----------------|--------|
| ··· Louise Szmoisz       |                                                                                 |                               |                 |        |
|                          | Integration                                                                     | ×<br>S                        |                 |        |
|                          | Miro<br>Use Miro whiteboard directly in<br>the room                             | More to come                  |                 |        |
| + Add to Storyboard ···· |                                                                                 |                               |                 |        |
| Plan y<br>Add files      | <b>/OUF SESSION</b><br>and media to your storyboard to create your presentation |                               |                 |        |

The Miro integration is usually enabled in the user interface. However, if it is not enabled in your account, you will see the following message:

| Integrations                        |                                                            |              |  |  |
|-------------------------------------|------------------------------------------------------------|--------------|--|--|
| M                                   | <b>Miro</b><br>Use Miro whiteboard directly in<br>the room | More to come |  |  |
| Please contact your admin to enable |                                                            |              |  |  |
|                                     |                                                            |              |  |  |

- 2. Click the blue **Add to stage** button.
- 3. A Miro popup window or tab will display with the options to create a board without signing into a Miro account, or to sign into a Miro account to create or select a board.

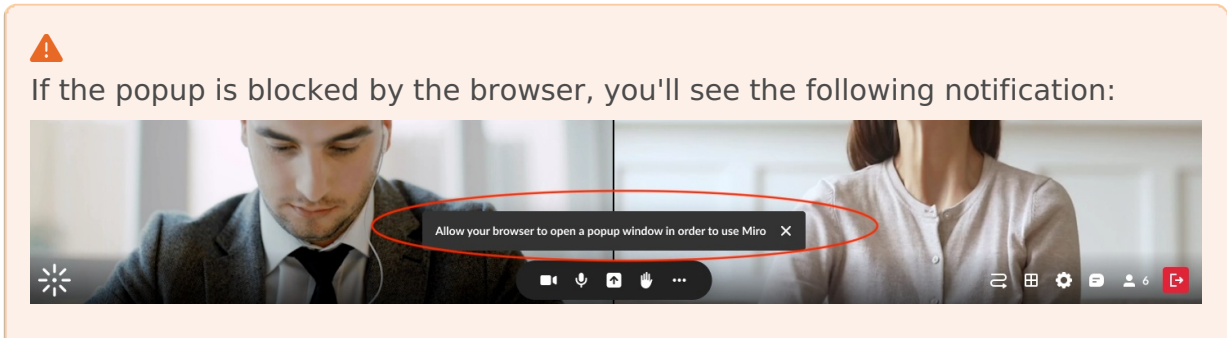

You'll need to go into your browser's settings to allow popups, and then reopen Miro again.

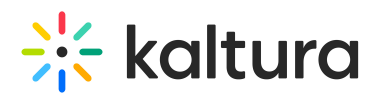

4. After choosing a board from the popup, the whiteboard displays on stage, below webcams.

#### 6

You can create a board without signing into a Miro account, but you will only be able to use an anonymous board, with no option for others to collaborate, or for you to save your board for use in a next session. When signing into a Miro account, however, you can create or select a previously saved board, and have other participants collaborate on the board.

For more information on using the whiteboard, see Miro's help article.

### Close the whiteboard

- 1. Click the **three dots** on the bottom toolbar and select **Integrations**.
- 2. Click the red **Stop sharing** button.

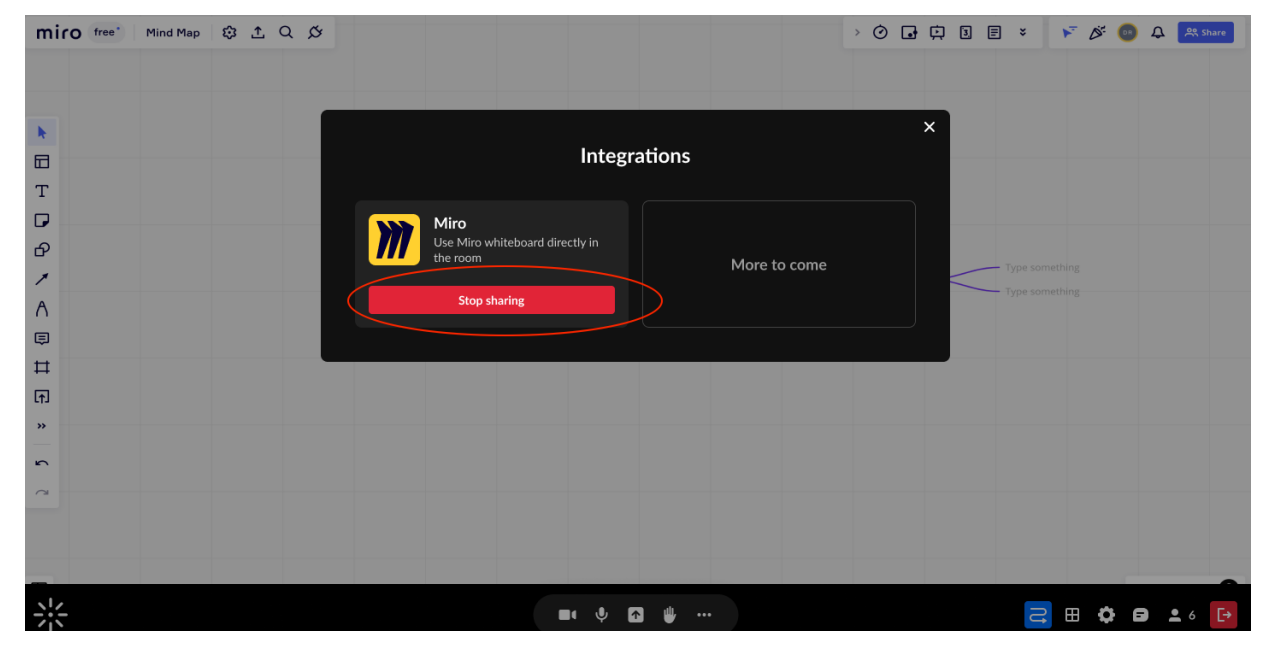

Or click the red **Stop sharing** button at the top right of the board.

# 🔆 kaltura

| KLorie Klorie Klori |                        | x <sup>e</sup> Stop sha       |
|----------------------------------------------------------------------------------------------------|------------------------|-------------------------------|
|                                                                                                    |                        |                               |
|                                                                                                    |                        |                               |
| <b>k</b>                                                                                                    |                        |                               |
|                                                                                                    |                        |                               |
| Т                                                                                                    |                        |                               |
|                                                                                                    |                        |                               |
| 8                                                                                                    | Type something         | Type something                |
| Type something                                                                                                    | Type something Problem | Type something Type something |
| Type something                                                                                                    |                        | Type something                |
| т<br>Н                                                                                                    |                        |                               |
| T                                                                                                    |                        |                               |
| »                                                                                                    |                        |                               |
| <u>_</u>                                                                                                    |                        |                               |
| ~                                                                                                    |                        |                               |
|                                                                                                    |                        |                               |
|                                                                                                    |                        |                               |
|                                                                                                    |                        |                               |
| *                                                                                                    | ■• ♥ 🛧 🖐 …             |                               |

## A

Miro whiteboard content won't be included in recorded content, whether recording the session for yourself or to use as a webcast.

If using the whiteboard while also recording the session, moderators will see the following notification:

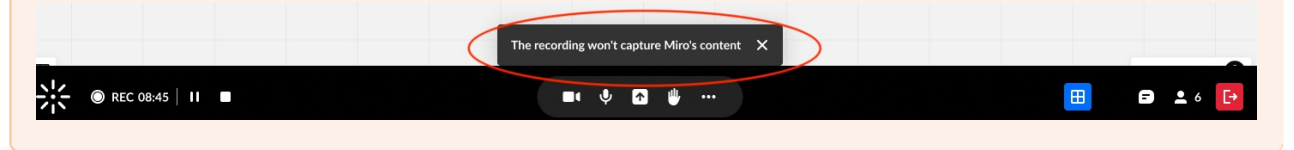